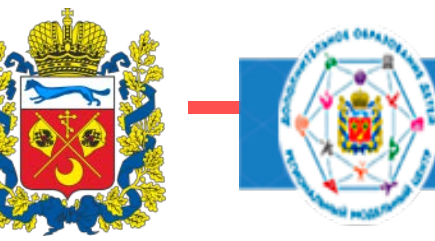

# Инструкция для родителей «Как получить социальный сертификат на обучение по ДООП на сайте Навигатора ДОД»

Курочкина Оксана Александровна – региональный координатор сайта «Навигатор ДОД Оренбургской области»

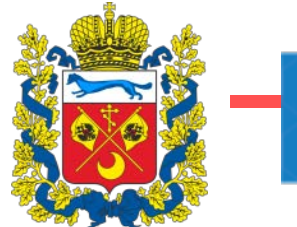

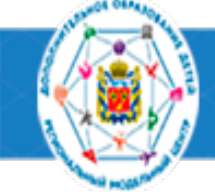

## <u>https://dop.edu.orb.ru/</u> сайт Навигатор ДОД

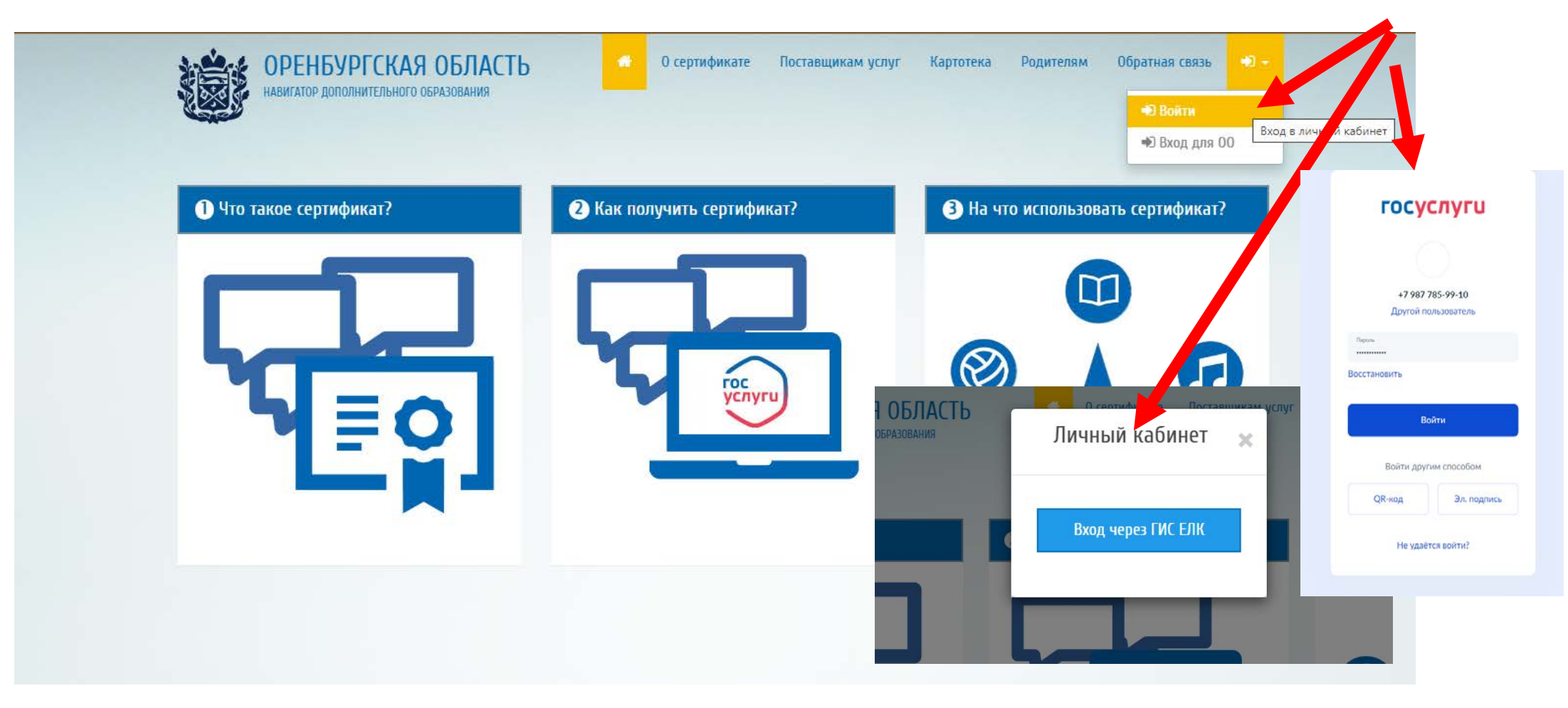

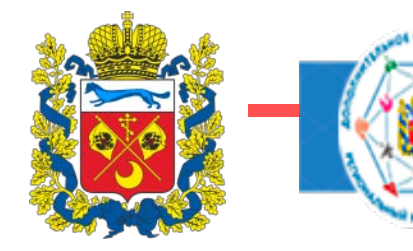

| ОРЕНБУРГСКАЯ ОБЛАСТЬ<br>НАВИГАТОР ДОПОЛНИТЕЛЬНО<br>ОБРАЗОВАНИЯ | r0                        | 💣 О сертификате П | оставщикам услуг Картотека | Родителям Обратная связь 🛔 |   | A |
|----------------------------------------------------------------|---------------------------|-------------------|----------------------------|----------------------------|---|---|
| Начните вводить прогр                                          | амму, организацию или мер | оприятие          |                            | 🛱 в картотеке 🛛 🛱 на карте |   |   |
| <sub>Главная »</sub><br>Личный кабинет                         | -                         |                   |                            |                            | _ |   |
| Профиль                                                        | <b>т</b><br>Дети          | Избранное         | История просмотров         | <b>Д</b> невники           |   |   |
| <b>ф</b><br>Сертификаты                                        | Заявки на обучение        | Уведомления       |                            |                            |   |   |
|                                                                |                           |                   |                            |                            |   |   |
|                                                                |                           |                   |                            |                            |   |   |
| © Министерство образования Оре                                 | нбургской области, 2023   |                   |                            |                            |   |   |

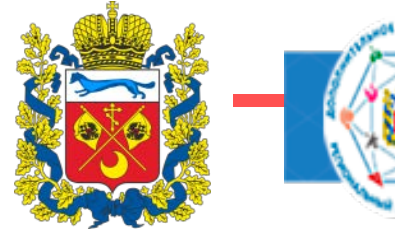

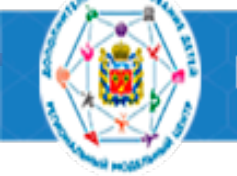

> Сертифик
 > Заявки на
 > Уведомла
 > Выход

| OPENSIPICKAR OGNACTS<br>Habitatod dotioninitedianofo<br>Ogradobahir                                                                                                    | 🕷 О сертификате Постав      | цикам услуг Картотека Родителям Обратная связь 🛔 🗸 |  |
|----------------------------------------------------------------------------------------------------|-----------------------------|----------------------------------------------------|--|
| Начните вводить программу, с                                                                                                    | организацию или мероприятие | <b>і</b> й в картотеке <mark>–</mark> Об, на карте |  |
| <ul> <li>&gt; Вернуться</li> <li>&gt; Профиль</li> <li>&gt; Лети</li> <li>&gt; Исбранное</li> <li>&gt; Исбранное</li> <li>&gt; История просмотров</li> <li>&gt; Дневники</li> <li>&gt; Сертификаты</li> <li>&gt; Заявли на обучение</li> <li>&gt; Уведомления</li> <li>&gt; Выход</li> </ul> | Сертификаты                 | Получить сертификат                                |  |

ЗАПОЛНИТЬ ФОРМУ используя данные из свидетельства о рождении ребенка (<u>НЕ ПАСПОРТА РОДИТЕЛЯ</u>!) и нажать кнопку «подать заявление» (оповещение «заявление успешно подано!»)

|          | СНИЛС: 041-171-517 07                                                                            |   |
|----------|--------------------------------------------------------------------------------------------------|---|
| аты      | Документ, удостоверяющий личность ребенка                                                        |   |
| обучение | Документ*                                                                                        |   |
| ния      | Свидетельство о рождении                                                                         | ~ |
|          | Серия*                                                                                           |   |
|          | 100-                                                                                             |   |
|          | Номер*                                                                                           |   |
|          | Allangen                                                                                         |   |
|          | Дата выдачи*                                                                                     |   |
|          |                                                                                                  |   |
|          | Кем выдан*                                                                                       |   |
|          | Отдел записи актов гражданского состояния адмии прации Переволоцкого района Оренбургской области |   |
|          | Контактная информация                                                                            |   |
|          | Телефон*                                                                                         |   |
|          | Concerned (SEE) 6 Series                                                                         |   |
|          | Адрес электронной почты                                                                          |   |
|          |                                                                                                  |   |
|          |                                                                                                  |   |
|          | Согласен на обработку пере альных данных                                                         |   |
|          |                                                                                                  |   |
|          | Подать заявление                                                                                 |   |
|          |                                                                                                  |   |

#### ВАЖНО! ПРАВИЛЬНО УКАЗАТЬ МУНИЦИПАЛИТЕТ!

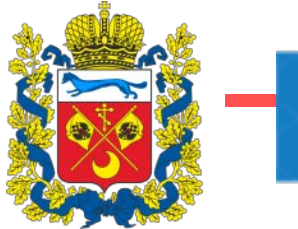

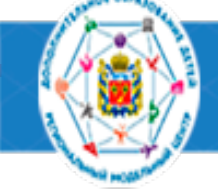

После принятия заявления МОЦ г.Оренбурга (или РМЦ) - сертификат появится в личном кабинете

| Начните вводить программ | у, организацию или мероприятие                |                        | 🛱 в картотеке              | 🛱 на карте |
|--------------------------|-----------------------------------------------|------------------------|----------------------------|------------|
|                          | Сортификаты                                   |                        |                            |            |
| • Вернуться              | Сертификаты                                   |                        |                            |            |
| ≻ Профиль                | Олег Владимирович                             | <u>Сертификат: 563</u> | 2000005                    |            |
| Дети                     |                                               | И                      | Ізменить регистрационные д | анные      |
| Избранное                |                                               |                        | Сменить муниципалите       | T          |
| История просмотров       |                                               |                        | Аннулировать сертифика     | ат         |
| Дневники                 | 1. 06.09.2023 Заявление на выдачу сертификата |                        | Принято, исполнено         | Ð          |

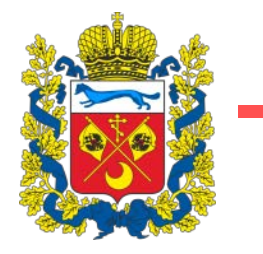

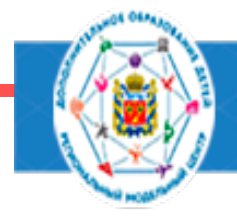

выписка из реестра выданных сертификатов дополнительного образования

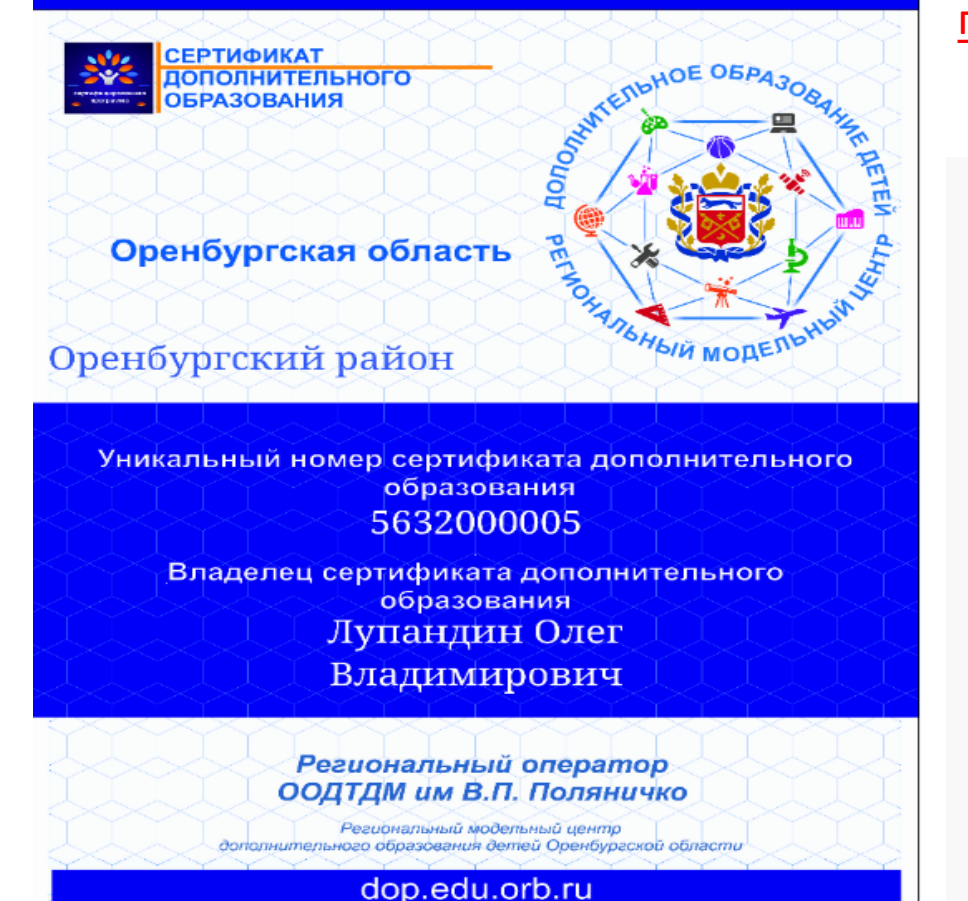

## с помощью сертификата можно записаться на программы,

#### помеченные знаком отличия в Навигаторе

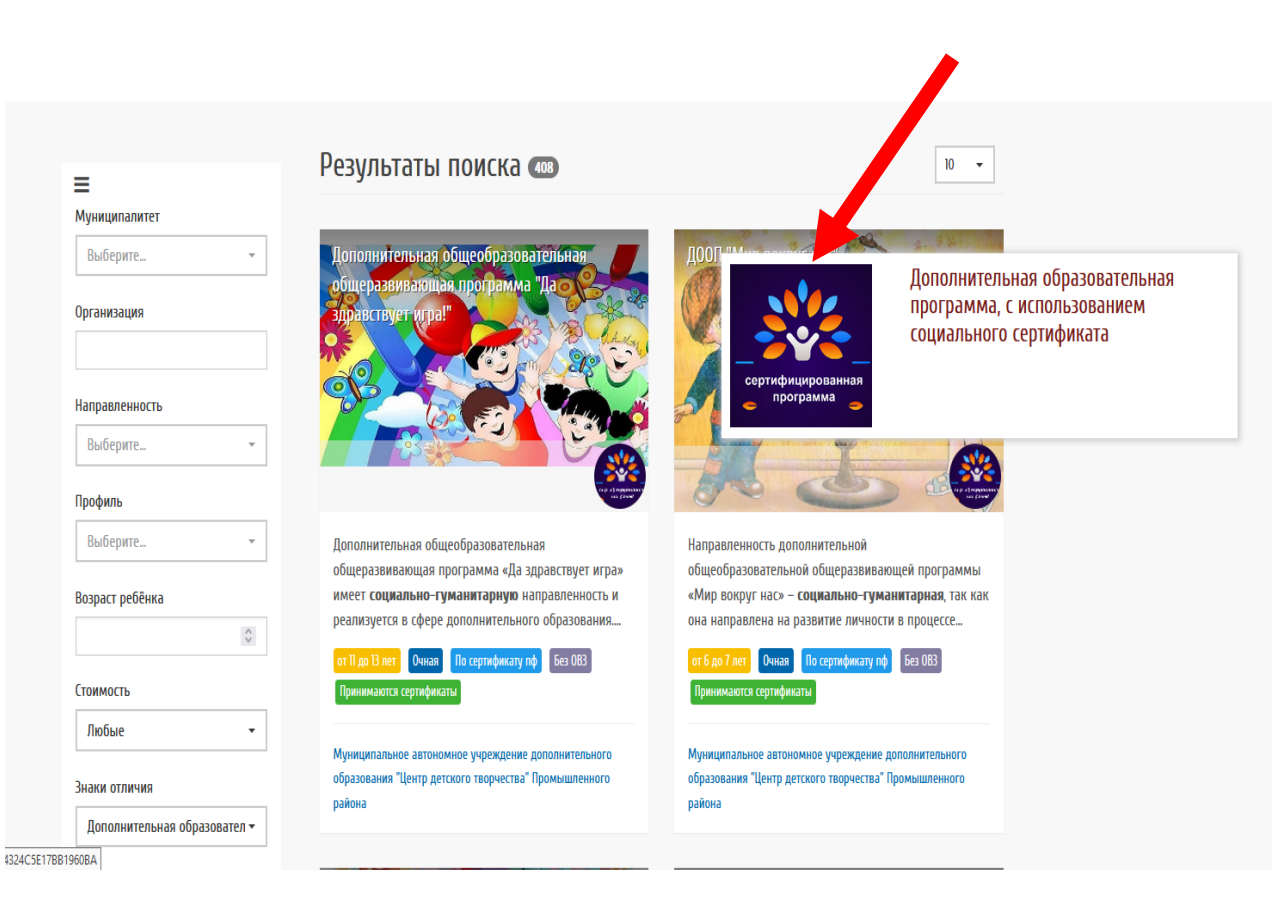

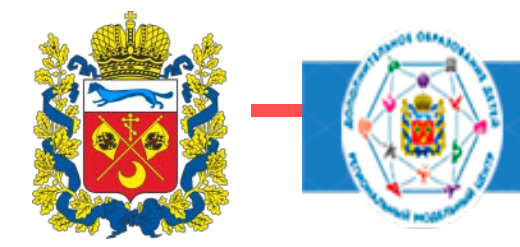

#### ТРУДНОСТИ!!! С которыми сталкиваются родители

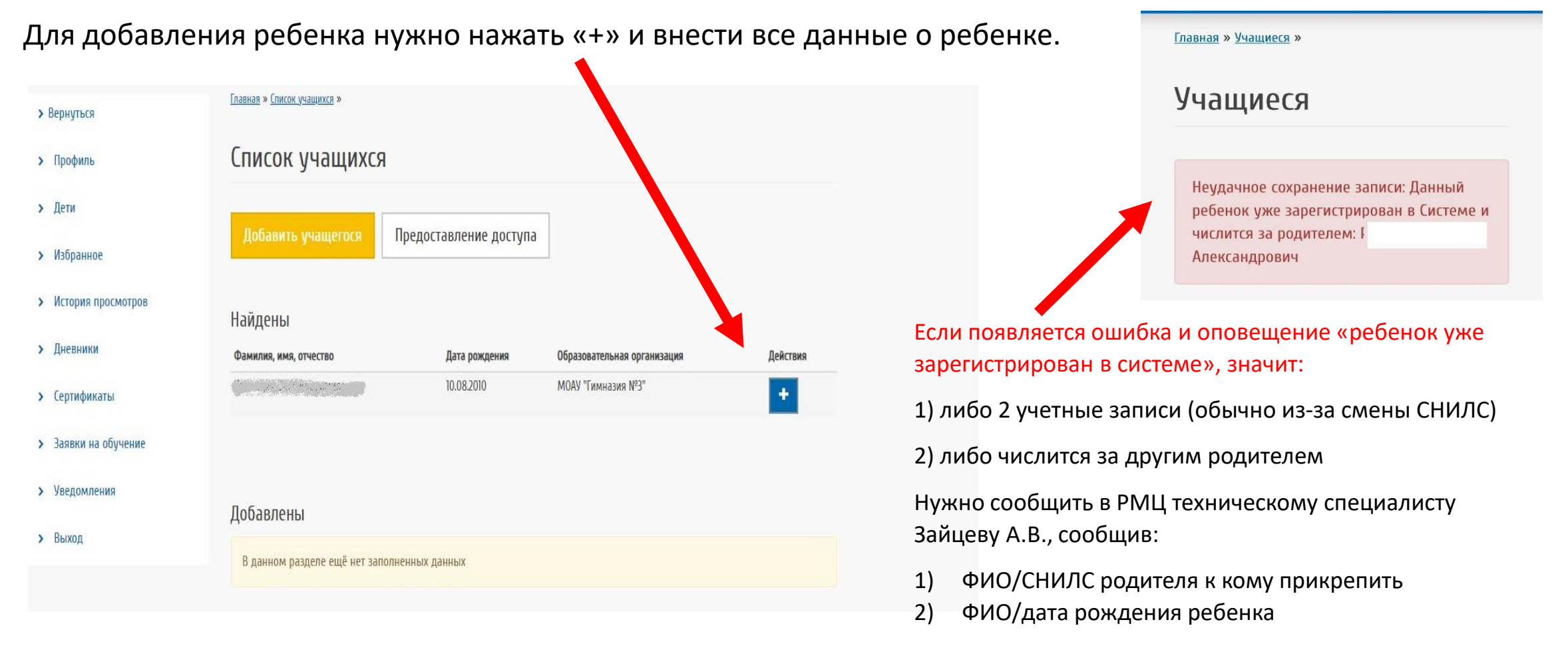

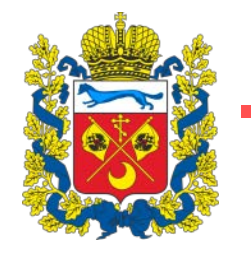

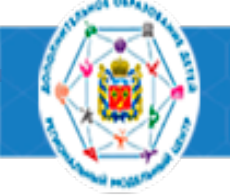

| 16622 S                                                                              |                                           |                    |                      |  |
|--------------------------------------------------------------------------------------|-------------------------------------------|--------------------|----------------------|--|
| Іичный кабинет                                                                       |                                           |                    |                      |  |
| Спрофиль Дети                                                                        |                                           | История просмотров | <b>Б</b><br>Дневники |  |
|                                                                                      |                                           |                    |                      |  |
| Сертафикаты Заявки на обуч<br>Муникципалитет ребенка по и                            | чие Уколония<br>месту жительства*         |                    |                      |  |
| Сертафикаты Заявки на обуч<br>Муниципалитет ребенка по и<br>г. Оренбург              | ние Уведомления<br>месту жительства*      |                    |                      |  |
| сертернати Завеся на обуч<br>Муникципалитет ребенка по и<br>г. Оренбург<br>Адрес     | ние Уледомления<br>песту жительства*      |                    |                      |  |
| Сертификаты<br>Заявки на обуч<br>Муникципалитет ребенка по м<br>г. Оренбург<br>Адрес | ние Уведомления<br>месту жительства*<br>* |                    |                      |  |
| Сертофикаты<br>Муниципалитет ребенка по м<br>г. Оренбург<br>Адрес<br>Номер телефона  | ние Уведамления                           |                    |                      |  |

БОЛЬШАЯ ПРОСЬБА! (помогает решить технические проблемы при необходимости)

Добавлять сведения:

1)СНИЛС

2) Адрес проживания

Для добавления данных СНИЛС/Адреса нужно перейти в раздел «ДЕТИ», нажать на «синий карандаш» напротив фамилии ребенка, внести изменения и сохранить. Затем подать заявление на сертификат (раздел «Сертификаты»/кнопочка «Получить сертификат»)